# Návod na připojení k WIFI síti "eduroam" pro WINDOWS 10

## K přihlášení obvykle stačí pouze zadat přihlašovací údaje (stejné jako do webmail.jamu.cz)

Pokud již máte nastavenou síť eduroam a nefunguje, nejprve ji odeberte.

## Doplňující informace k návodům z cizích zdrojů

Návody na další operační systémy a zařízení lze získat z mnoha různých zdrojů na internetu, např.: <u>http://eduroam.cz/cs/uzivatel/sw/uvod</u>. Tyto návody jsou obecně platné pro připojení všech uživatelů, nicméně je nutné použít následující nastavení:

- Název sítě: eduroam
- Typ zabezpečení: WPA2-podnikové
- Metoda EAP: **PEAP**
- RADIUS server: radius.jamu.cz
- Kořenový certifikát: DigiCert Assured ID Root CA. Operační systémy, které jsou pravidelně aktualizované, by měly tento certifikát již obsahovat. Pokud certifikát nemáte, lze jej ručně stáhnout na <u>https://pki.cesnet.cz/cs/ch-tcs-ssl-ca-3-crt-crl.html</u>.

Poznámka: Od září 2016 používá RADIUS server nový kořenový certifikát vystavený autoritou DigiCert Assured ID Root CA. Dříve byl používán certifikát vystavený autoritou AddTrust External CA Root. Pokud jste měli tento certifikát kdekoli nastavený, je nutné jej změnit na DigiCert Assured ID Root CA.

#### Kontrola nastavení

Bezdrátový adaptér ve Vašem notebooku musí mít nainstalované ovladače a být aktivní. To lze ověřit v Ovládací panely – Centrum síťových připojení a sdílení – Změnit nastavení adaptéru.

Zde by měl být vidět Váš bezdrátový adaptér, který je obvykle pojmenován "Wi-Fi" nebo

"Bezdrátové připojení k síti".

Neaktivní (zakázaný) adaptér je indikován šedou barvou:

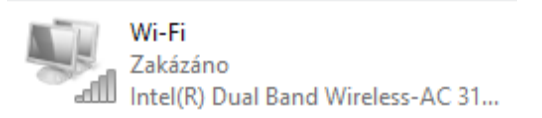

V tomto případě je nutné jej aktivovat: pravý klik na ikonu adaptéru a vybrat "Povolit":

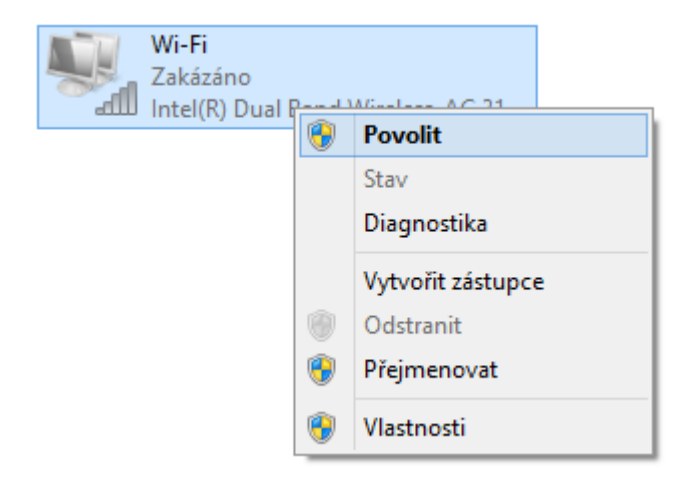

#### Aktivní adaptér je indikován takto:

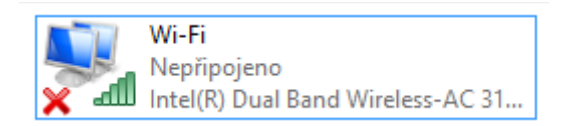

Dále je nutné zkontrolovat automatické přidělování IP adres: pravý klik na adaptér – Vlastnosti.

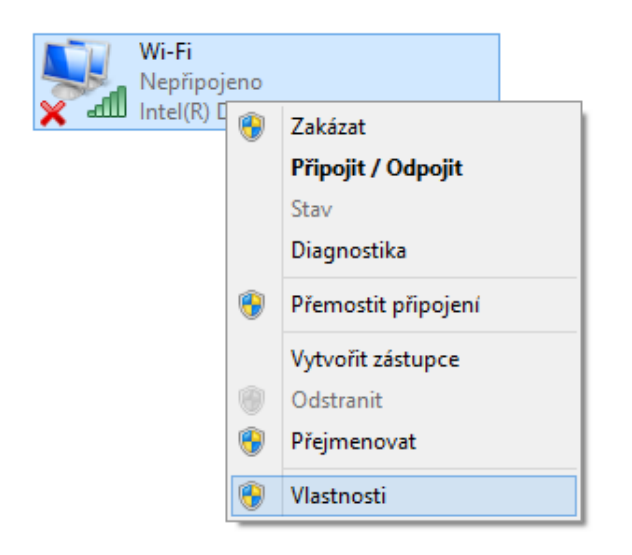

Ve vlastnostech adaptéru klikněte na položku "Protokol verze 4 (TCP/IPv4)" a následně klikněte na "Vlastnosti":

| ų.                                                          | Wi-Fi - vlastnosti                                         |                 | ×    |  |  |
|-------------------------------------------------------------|------------------------------------------------------------|-----------------|------|--|--|
| Sítě                                                        | Sdílení                                                    |                 |      |  |  |
| Pñpo                                                        | jit pomocí:                                                |                 |      |  |  |
| 2                                                           | Intel(R) Dual Band Wireless-AC 3160                        |                 |      |  |  |
|                                                             |                                                            | Konfigurov      | at   |  |  |
| Toto                                                        | připojení používá následující položky:                     |                 |      |  |  |
|                                                             | 🗹 📮 Plánovač paketů technologie QoS 🛛 🔨                    |                 |      |  |  |
|                                                             | - Protokol multiplexoru pro síťový adapt                   | tér od společno | osti |  |  |
|                                                             | - Ovladač protokolu LLDP společnosti                       | Microsoft       |      |  |  |
|                                                             | <ul> <li>Vstupně výstupní ovladač mapovače</li> </ul>      | zjišťování top  | olo  |  |  |
|                                                             | Odpovidajici zařízení zjišťování topologie linkové vrst    |                 |      |  |  |
|                                                             | Protokol IP verze 4 (TCP/IPv4)                             |                 | ~    |  |  |
| <                                                           |                                                            |                 | >    |  |  |
| N                                                           | lainstalovat Odinstalovat                                  | Vlastnos        | ti   |  |  |
| Po                                                          | Popis                                                      |                 |      |  |  |
| Pr                                                          | Protokol TCP/IP. Výchozí protokol pro rozlehlé sítě, který |                 |      |  |  |
| zajišťuje komunikaci mezi propojenými sítěmi různého druhu. |                                                            |                 |      |  |  |
|                                                             |                                                            |                 |      |  |  |
|                                                             |                                                            |                 |      |  |  |
|                                                             | OK Stomo                                                   |                 |      |  |  |

# Objeví se následující okno:

| Protokol IP verze 4 (TCP/                                                                                                    | IPv4) – \ | /lastno | sti ×  |  |
|----------------------------------------------------------------------------------------------------|-----------|---------|--------|--|
| Obecné Alternativní konfigurace                                                                                                    |           |         |        |  |
| Podporuje-li síť automatickou konfiguraci IP, je možné získat nastavení<br>protokolu IP automaticky. V opačném připadě vám správné nastavení<br>poradí správce sítě. |           |         |        |  |
| Iskat IP adresu ze serveru DHCP automaticky                                                                                                    |           |         |        |  |
| O Použít následující IP adresu:                                                                                                    |           |         |        |  |
| IP adresa:                                                                                                    |           |         |        |  |
| Maska podsítě:                                                                                                    |           |         |        |  |
| Výchozí brána:                                                                                                    |           |         |        |  |
| <ul> <li>Získat adresu serveru DNS automaticky</li> </ul>                                                                                                    |           |         |        |  |
| O Použít následující adresy serverů DNS                                                                                                    |           |         |        |  |
| Upřednostňovaný server DNS:                                                                                                    |           |         |        |  |
| Alternativní server DNS:                                                                                                    |           |         |        |  |
| Při ukončení ověřit platnost nastaven                                                                                                    | í         | Upi     | řesnit |  |
| OK Storno                                                                                                    |           |         |        |  |

Zde zkontrolujte, zda je správně vybraná možnosti "Získat IP adresu ze serveru DHCP automaticky" a také možnost "Získat adresu serveru DNS automaticky".

Potvrďte tlačítkem "OK".

#### Smazání existující konfigurace

1. Klikněte na ikonu bezdrátové sítě dole na liště, zobrazí se Vám seznam dostupných sítí a téměř dole volba "Nastavení sítě".

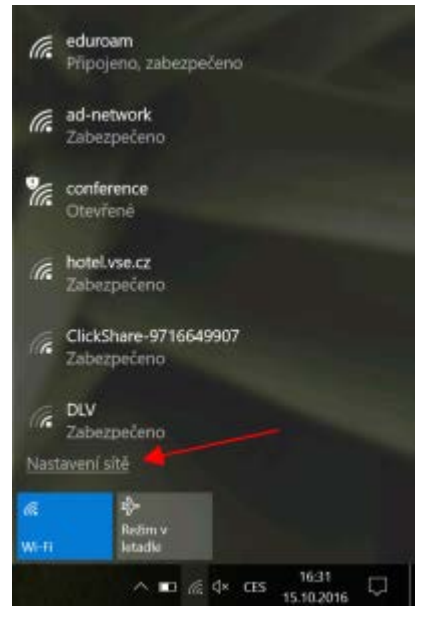

2. V následující okně zvolte "Spravovat známé sítě":

| Ø Domů                                                                                                    | Wi-Fi                                                                                                    |
|----------------------------------------------------------------------------------------------------|----------------------------------------------------------------------------------------------------|
| Najitnastavani                                                                                                    | P Zapnuto                                                                                                    |
| Sit a memet                                                                                                    | Repogeno, zabezpečeno                                                                                                    |
| ≤ Wi-Fi                                                                                                    | Zobnuti dottupné shé<br>Vlastopti hardwaru                                                                                                    |
| 10 Ethemet                                                                                                    | Spravovot známě sků                                                                                                    |
| 🕾 Telefonické připojení                                                                                                    | Náhodné hardwarové adresy                                                                                                    |
| 9° VPN                                                                                                    | Používáním náhodných hardwarových adres můžete jiným lidem<br>ztižit sledovění veší polohy, když se připojujete k různým Wi-Fi                                                                                                    |
| the Refin vietade                                                                                                    | sum, toto nastaven pato pro nosa pripujen.                                                                                                    |
| <sup>8</sup> 1 <sup>8</sup> Mobilini hotspot                                                                                                    | Používat náhodné hardwarové admisy                                                                                                    |
| <ul> <li>Stav</li> <li>Stav</li> <li>Bitemet</li> <li>Tolefonické připojení</li> <li>Tolvo</li> <li>Rečin v letadle</li> <li>Mobilní hotspot</li> </ul> | Zobnatit dostupné ské<br>Vlastnosti hardwaru<br>Spravovot známě ské<br>Náhodné hardwarové adresy<br>Používáním náhodných hardwarových adres mážete jiným lide<br>zdžit sledovění veži polohy, když se připojujet k různým Wi-P<br>skim. Toto nastovení platí pro nosá připojujet k různým Wi-P<br>skim. Toto nastovení platí pro nosá připojení.<br>Používat náhodné hardwarové adresy<br>Imito |

3. V seznamu známých sítí klikněte na eduroam a zobrazí se Vám tlačítko pro odebrání:

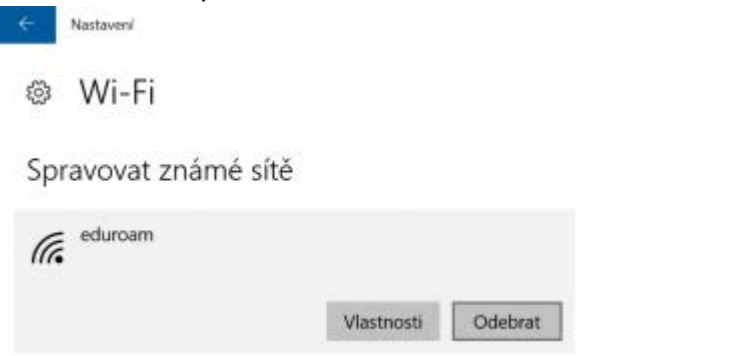

### Ruční konfigurace od začátku

Ručně můžete konfigurovat pouze nové sítě. Pokud již máte eduroam v seznamu známých sítí, tak ho musíte nejdříve zrušit – viz předchozí část návodu.

1. Klikněte **"pravým**" tlačítkem myši na ikonu bezdrátové sítě na dolní liště. Zobrazí se Vám kontextové menu a v něm vyberte **"Otevřít centrum síťových přípojení a sdílení**":

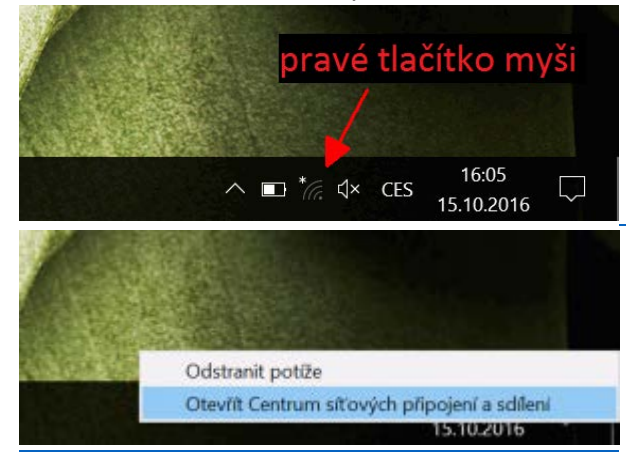

Nyní zvolte "Nastavit nové přípojení nebo síť,, poté "Ručně připojit k bezdrátové síti" a zobrazí se Vám obrazovka pro zadání jména a typu sítě. Zadejte název eduroam a vyberte typ WPA2-Podnikové (WPA2-Enterprise).

| Změnit nastavení práce v       | / síti                                                       |                                                                                                    |  |  |
|--------------------------------|--------------------------------------------------------------|----------------------------------------------------------------------------------------------------|--|--|
| 🙀 Nastavit nové                | Nastavit nové připojení nebo síť                             |                                                                                                    |  |  |
| Umožňuje nas<br>nastavit směrc | tavit širokopásmové připovač či přístupový bod.              | ojení, telefonické připojení či připojení VPN nebo                                                 |  |  |
| Ručne<br>Připo                 | ě připojit k bezdrátové síti<br>jení ke skryté síti nebo vyt | voření nového bezdrátového profilu                                                                 |  |  |
| L                              | Zadejte informac                                             | e pro bezdrátovou síť, kterou chcete přidat.                                                       |  |  |
|                                | Název sítě:                                                  | eduroam                                                                                            |  |  |
|                                | Typ zabezpečení:                                             | WPA2-podnikové V                                                                                   |  |  |
|                                | Typ šifrování:                                               | AES V                                                                                              |  |  |
|                                | Klíč zabezpečení:                                            | Skrýt znaky                                                                                        |  |  |
|                                | Vytvořit připojení automaticky                               |                                                                                                    |  |  |
|                                | Připojit, i když si<br>Upozornění: Pok<br>osobních údajů     | ť právě nevysílá<br>sud vyberete tuto možnost, může být ohroženo zabezpečení vašich<br>v počítači. |  |  |
|                                |                                                              | Další Zrušit                                                                                       |  |  |

3. Po stisknutí tlačítka Další se základ sítě eduroam vytvoří. Na další obrazovce je potřeba zvolit "Změnit nastavení připojení" a ve vzniklém okně přepnout na záložku "Zabezpečení":

| → Změnit nastavení připojení<br>Otevře vlastnosti připojení a umožňuje je změnit.                                                                                                    |                                                                                                    |
|----------------------------------------------------------------------------------------------------|----------------------------------------------------------------------------------------------------|
| eduroam – vlastnosti bezdrátové sůž ×<br>Připojení Zabezpečení<br>Název: eduroam<br>SSID: eduroam<br>Typ sítě: Přístupový bod<br>Dostupnost sítě: Pro všechny uživatele                                                                                               | eduroam – vlastnosti bezdrátové sítě ×<br>Připojení Zabezpečení<br>Typ zabezpečení: WPA2-podnikové v<br>Typ šifrování: AES v                                                                |
| <ul> <li>Připojit automaticky, pokud je tato síť v dosahu</li> <li>Vyhledat další bezdrátové sítě v době připojení k této síti</li> <li>Připojit i pokud síť nevysílá svôj název (SSID)</li> <li>Intel – povolit nastavení připojení</li> <li>Konfigurovat</li> </ul> | Zvolte metodu ověřování v síti:<br>Microsoft: Protokol PEAP (Protected EAP ∨ Nastavení<br>✓ Zapamatovat přihlašovací údaje pro toto připojení<br>pro každé přihlášení<br>Upřesnit nastavení |
| OK Zrušit                                                                                                    | OK Zrušit                                                                                                    |

4. Přibližně uprostřed je zvolena metoda ověření PEAP a vedle ní tlačítko "Nastavení". Klikněte na něj a na následující obrazovce je potřeba napsat jméno autentizačního serveru radius.jamu.cz a zvolit certifikát DigiCert Assured ID Root CA. Zkontrolujte, že jsou zaškrtnuty obě volby nahoře.

| Vlastnosti protokolu Protected EAP ×                           |  |  |  |
|----------------------------------------------------------------|--|--|--|
| Pro připojení:                                                 |  |  |  |
| 🗸 Ověřit identitu serveru ověřením certifikátu                 |  |  |  |
| Přinoiit k těmto serverům (nříklady: srv1:srv2: *) srv3) com). |  |  |  |
| radius jamu cz                                                 |  |  |  |
|                                                                |  |  |  |
| Důvěryhodné kořenové certifikační autority:                    |  |  |  |
| Deutsche Telekom Root CA 2                                     |  |  |  |
| DigiCert Assured ID Root CA                                    |  |  |  |
| DigiCert Global Root CA                                        |  |  |  |
| DigiCert High Assurance EV Root CA                             |  |  |  |
|                                                                |  |  |  |
| Entrust Root Certification Authority - G2                      |  |  |  |
| < >                                                            |  |  |  |
| Oznámení před připojením:                                      |  |  |  |
| Informovat uživatele, pokud nelze ověřit identitu serveru      |  |  |  |
|                                                                |  |  |  |
| Vvberte metodu ověřování:                                      |  |  |  |
| Zabezpečené heslo (EAP-MSCHAP v2) V Konfigurovat               |  |  |  |
| Povolit rychlé obnovení připojení                              |  |  |  |
| Vynutit architekturu NAP (Network Access Protection)           |  |  |  |
| Odpojit, nenabízí-li server metodu kryptovazeb TLV             |  |  |  |
| Povolit ochranu identity                                       |  |  |  |
|                                                                |  |  |  |
|                                                                |  |  |  |
| OK Storno                                                      |  |  |  |

5. Klikněte na tlačítko Konfigurovat u zabezpečení hesla a zkontrolujte, že není zaškrtnuta volba pro přihlašování Vašim přihlašovacím jménem a heslem do Windows.

| EAP MSCHAPv2 Properties                                                   | $\times$ |  |  |
|---------------------------------------------------------------------------|----------|--|--|
| When connecting:                                                          |          |  |  |
| Automatically use my Windows logon name and password (and domain if any). |          |  |  |
| OK Cancel                                                                 |          |  |  |

- 6. Vraťte se zpět a dole potvrďte tlačítkem OK uložení nastavení. Při připojení k síti eduroam se zobrazí dotaz na jméno a heslo.
  - Do pole "uživatelské jméno" zadejte Váš email malými písmeny, např. karel.novak@hf.jamu.cz
  - Do pole "heslo" zadejte Vaše heslo (stejné jaké používáte do webmailu).

| Zabezpečení systému Windows |                   |         | ×        |
|-----------------------------|-------------------|---------|----------|
| Přihlás                     | it se             |         |          |
| 8                           | novak.karel@difa. | jamu.cz |          |
|                             | •••••             |         |          |
|                             | Doména:jamu.cz    |         |          |
|                             | ОК                | Storne  | <b>)</b> |
|                             |                   |         |          |

Pokud se Vám dotaz na jméno a heslo nezobrazí, tak **restartujte operační systém**. Pokud ani toto nepomůže, tak jste nejspíše někde při konfiguraci udělali chybu. Je potřeba konfiguraci zrušit a znovu ji vytvořit.